## \*\*IMPORTANT\*\*

Please make sure to "Create Account" using the SAME email address you registered for the conference to access the session evaluations platform.

## Steps obtain your CE credit:

**Step 1:** Login to your account using the **SAME** email address you use to register for the conference using this link: <u>https://professionaleducation.diabetes.org/URL/Product/83SS-LIVE</u>

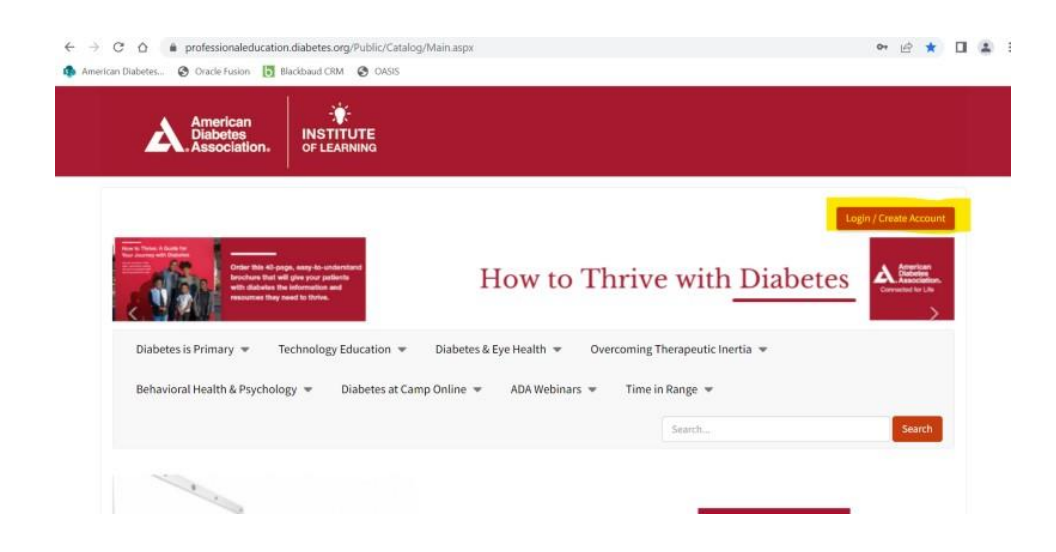

- **Step 2:** Go to "My Courses" tab to left of the homepage **Step 3:** Click on "83<sup>rd</sup> Scientific Sessions Live"
- **Step 4:** Click the "Content" tab to begin.

| Catalog    | my course:                    | אין כטווסיב ן - טווע טעפונוווג שבאועוס געיב              |                                                               |   |  |
|------------|-------------------------------|----------------------------------------------------------|---------------------------------------------------------------|---|--|
| My Courses | 83rd Scientific Sessions Live |                                                          |                                                               |   |  |
| Badges     |                               | Thank you for particip                                   | ating in the 83rd Scientific Sessions.                        |   |  |
| Transcript | 0                             | Please click "Content" to begin the session evaluations. |                                                               |   |  |
|            |                               | You must complete the                                    | e Overall Evaluations before downloading your CE certificate. |   |  |
|            | Overview                      | v Content                                                |                                                               |   |  |
|            | <b>&gt;</b>                   | Day 1 (June 23, 2023)                                    | Progress                                                      | 5 |  |
|            | ٩                             | Day 2 (June 24, 2023)<br>Available on Jun 24, 2023       | Progress Access                                               |   |  |
|            | ٩                             | Day 3 (June 25, 2023)<br>Available on Jun 25, 2023       | Progress Access                                               |   |  |
|            | ٩                             | Day 4 (June 26, 2023)<br>Available on Jun 26, 2023       | Progress Access                                               |   |  |
|            |                               | Evaluation                                               | 7 evaluation questions                                        |   |  |

**Step 5:** Click on the "DAY" you attended or wish to evaluate. Then click on the "time slot" and choose **1** session to evaluate.

| Day 1 (June 23, 2   | 2023)                                                                                                    | тинин 👻 😨 🗸                                                                       |
|---------------------|----------------------------------------------------------------------------------------------------|-----------------------------------------------------------------------------------|
| Vou                 | have completed <b>Day 1 (June 23, 2023)</b> on 6/15/2023 and haven't claimed                                                                                                    | d1 COP.                                                                           |
| Sess                | ion 10:30 AM - 11:30 AM                                                                                                    | Progress                                                                          |
| Sess                | sion 11:30 AM - 12:30 PM                                                                                                    | Progress Access                                                                   |
| Sess                | sion 12:45 PM - 01:45 PM                                                                                                    | Progress Access                                                                   |
| Sess                | sion 02:00 PM - 03:30 PM                                                                                                    | Progress Access                                                                   |
| Sess                | ion 03:45 PM - 05:15 PM                                                                                                    | Progress Access                                                                   |
| Sess                | ion 05:30 PM - 06:30 PM                                                                                                    | Progress Access                                                                   |
| My Courses / 83rd 9 | Scientific Sessions Live / Day 1 (June 23, 2023) / Session 12:45 PM - 01:45 PM<br>sion 12:45 PM - 01:45 PM, you can select one course from the following 13 courses. Plea<br>g system administrator. | ase note that, once you make the selection, you cannot reverse the selection with |
| ک                   | Hypoglycemia in Older Adults<br>June 23, 2023 12:45 PM - 02:45 PM<br>#societion                                                                                                    | Select                                                                            |
| 2                   | American<br>June 23, 2023 12:45 PM - 01:45 PM<br>Association<br>Association                                                                                                    | Select                                                                            |
| 2                   | American<br>Association                                                                                                    | /'s Energetic Response to Hypoxia<br>Select                                       |

\*You may only evaluate ONE session per timeslot for the LIVE evaluations. Make sure you click "CLAIM CE" after each session evaluation. Please ONLY claim COP credit if your professional credit is not available.

| My Courses / 83rd Scientific Sessions Live / Day 1 (June 23, 2023) / Session 12:45 PM - 01:45 PM / Request Credit equest Credit for Hypoglycemia in Older Adults |                                                                                                    |  |  |  |  |  |
|----------------------------------------------------------------------------------------------------|----------------------------------------------------------------------------------------------------|--|--|--|--|--|
|                                                                                                    | If you wish to claim credits later, please click on <b>Request Later</b> to go back to the course dashboard. |  |  |  |  |  |
|                                                                                                    |                                                                                                    |  |  |  |  |  |
|                                                                                                    | Claim Available Credits                                                                                      |  |  |  |  |  |
|                                                                                                    |                                                                                                    |  |  |  |  |  |
|                                                                                                    | COP 1 Claim COP<br>Maximum credit allowed th claim is 1                                                      |  |  |  |  |  |
|                                                                                                    |                                                                                                    |  |  |  |  |  |
|                                                                                                    |                                                                                                    |  |  |  |  |  |

Step 6: Complete the Overall Evaluation.

Step 7: Complete the Overall Evaluation. \*You must complete this to download your CE certificate\*

Step 8: You may download your CE certificate. If it does not pop up, please visit the "Transcript" tab on the left-hand side and you'll be able to download it from there.

Don't forget to claim your CE credit by August 18th!